# Volunteer Notetaking with DRS

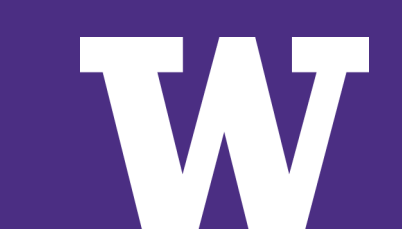

## **NOTETAKING INTRODUCTION**

WHY DO STUDENTS NEED NOTETAKERS?

There are many reasons why a student may need assistance processing and/or transcribing verbal information into written notes. These disabilities may be visible or invisible .

IF I SHARE MY NOTES, DOES THE STUDENT NEED TO COME TO CLASS?

Yes! The notes that you share with the DRS student are meant to supplement the student's own notes, and should not replace class attendance.

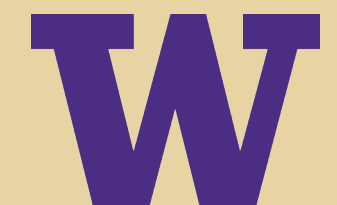

## When taking notes, please:

- > Write legibly or type
  - Note: if you handwrite your notes, you will need to scan them onto a computer to upload them to myDRS (additional info on this in following slides)
- > Provide a key for any symbols or shorthand that you use
- Take notes about class announcements (due dates, especially) in addition to the lecture material
- > Upload your notes <u>within 24 hrs after class</u>
- > IF YOU'RE GOING TO MISS CLASS: Find a friend to take notes for you and let us know if you can't find anyone so that we can make arrangements.

Your notes may make a huge difference for a student – thanks for volunteering!

## **Submitting Notes**

- > <u>Typed Notes:</u> Upload to myDRS (instructions are on following slides). Typed notes are encouraged over handwritten notes, however, we understand that handwritten notes are better suited for some classes.
- > <u>Handwritten Notes:</u> Scan, then upload to myDRS (if using a UW scan station, you can email to yourself and then upload from your computer).
- > *Files must be*: PDFs or Word documents, at 300 DPI
  - If you have any issues uploading your notes through myDRS, please email <u>drsnotes@uw.edu</u> ASAP.

Please **DO NOT** upload photos of notes taken with phones or cameras.

## **UW Campus Scan Stations**

All UW scan stations are not the same, but no matter which scanner you use, there will be instructions attached to it. Just make sure to <u>save your files as PDFs</u>. Click <u>here</u> for a complete list of scan stations on campus.

- Suzzallo Library: Multiple throughout the building but a couple scanners are located on the first floor when you walk straight, pass the café and one towards the back by Allen North Library
- > Allen Library: North and South Ground
- > Foster Business Library: Level 1
- > Health Sciences Library: 2<sup>nd</sup> and 3<sup>rd</sup> floor
- > Odegaard: 1<sup>st</sup> and 2<sup>nd</sup> floor
- > Engineering Library: 1<sup>st</sup> floor room 101

# UPLOADING NOTES TO MYDRS

## Signing up through myDRS

#### Go to disability.uw.edu and click on the yellow myDRS button.

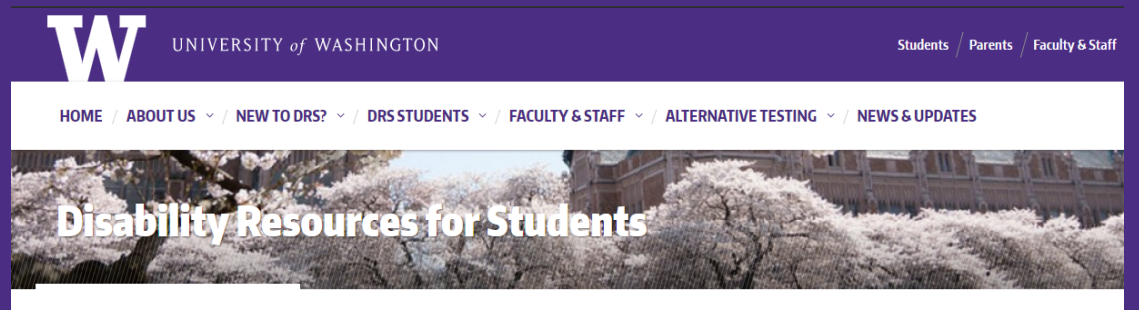

A → Disability Resources for Students

#### **Disability Resources for Students**

Welcome to Disability Resources for Students (DRS), a unit within the Division of Student Life. DRS is dedicated to ensuring access and inclusion for all students with disabilities on the Seattle campus enrolled in our undergraduate, graduate, professional, Evening Degree and Access programs for over 40 years.

DRS serves 3000+ students with either temporary or permanent physical, health, learning, sensory or psychological disabilities. We partner with students and faculty jointly in the process to establish accommodations, services and access to academic programs.

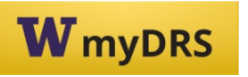

Current DRS students log into myDRS

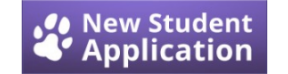

Click above to apply for DRS services

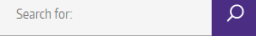

#### FACULTY

- Instructor login to myDRS
- Resources for Faculty

#### **HOURS & SCHEDULE**

Spring Quarter (Apr 1 – Jun 7) Mon-Fri: 8:30am-5pm

#### **Coordinator on Duty (COD)** (drop-in for short questions)

Mon/Wed/Fri: 11am-12pm Tuesday/Thurs: 2-3pm

**Closed on US Holidays** 

## **Enter your netID and password**

| UNIVERSITY of<br>WASHINGTON           |                                                                                                    |
|---------------------------------------|----------------------------------------------------------------------------------------------------|
| Please sign in.<br>UW NetID:          | Learn about account recovery option<br>Learn about UW NetIDs<br>Learn about UW NetID sign-in<br>Obtain a UW NetID |
| Password:<br>Forgot your password?    | <u>Need help?</u>                                                                                                 |
| Sign in                               |                                                                                                    |
| Sign in reduces how often you have to | reauthenticate to access UW resources.                                                                            |
| Learn how to <u>sign out</u> at the   | end of your browsing session.                                                                                     |
| PRIVAC                                | Y   TERMS                                                                                                    |
|                                       |                                                                                                    |

## Click on the link under "Sign Up as a Notetaker"

| DISABI                                                           | LITY RESOURCES FOR STUDENTS                                                                                   |                                                                                                    |
|------------------------------------------------------------------|----------------------------------------------------------------------------------------------------|----------------------------------------------------------------------------------------------------|
| me  Welcome to myDRS Home Online Services Home Reart My Descured | WELCOME TO MYDRS                                                                                              | CES                                                                                                    |
| Reset my Password                                                | If you are finished, please close your browser to protect privacy.  Sign In Information Username*: Password*: | New Student?<br>Submit your application to receive accommodation from<br>Disability Resources for Students. |
|                                                                  | Sign In ABILITY RESOURCES FOR STUDENTS                                                                        | Submit your application to take notes for students with disabilities.                                       |

| Home                                                                |                                                                                                    |
|---------------------------------------------------------------------|----------------------------------------------------------------------------------------------------|
| Home » Online Notetaker Applica                                     | tion                                                                                                    |
| ¥ Home                                                              | ONLINE NOTETAKER APPLICATION                                                                                                    |
| <ul> <li>Online Services Home</li> <li>Reset My Password</li> </ul> |                                                                                                    |
|                                                                     | Thank you for volunteering to be a notetaker!:                                                                                                    |
|                                                                     | <ul> <li>Note: If you are currently registered as a notetaker with our office, please login to myDRS and sign up through My Dashboard.</li> </ul> |
|                                                                     | <ul> <li>Please contact DRS if you have any questions: 206.221-9117; drsnotes@uw.edu</li> </ul>                                                   |
|                                                                     | Inanks!                                                                                                    |
|                                                                     | School ID*:                                                                                                    |
|                                                                     | Type the text<br>Privacy & Terms<br>Continue to Step 2                                                                                            |

- 1. Enter your <u>Student ID Number</u> in the **School ID** field.
- 2. <u>Enter your *NetID* as your USERNAME</u>. DO NOT create a new username (it won't work). You will use your NetID and password to login to myDRS as well.
- 3. Enter your UW email address.
- 4. Enter the security text.
- 5. Click <u>Continue to Step 2</u>.

| My Dashboard Notetaker                                                                                       |                                                                                                    |
|----------------------------------------------------------------------------------------------------|----------------------------------------------------------------------------------------------------|
| Home » Notetaker Access » Notet                                                                              | taker Home                                                                                                    |
| Login as User Feature                                                                                        | NOTETAKER HOME                                                                                                    |
| Back to My Profile                                                                                           | Previous Term Term: Spring 2014 Next Term                                                                                                    |
| ¥ Tools                                                                                                    | Request a Notetaking Assignment                                                                                                    |
| <ul> <li>Request and View Assignments</li> <li>Notetaker Contracts</li> <li>Upload and View Notes</li> </ul> | Step 1: Choose term Term*: 2014 - Spring                                                                                                    |
| Logout                                                                                                    | Step 2: Enter Course Registration Numbers                                                                                                    |
| Once you finish with your session,<br>please do not forget to <b>Log Out</b>                                 | Important Note: System will only search 20 classes at a time. Please enter at least course subject and number.                                                                          |
| Log Out from NetID                                                                                           | Accommodation Term: 2014 - Spring V                                                                                                    |
|                                                                                                    | Course Subject:                                                                                                    |
|                                                                                                    | Course Number:                                                                                                    |
|                                                                                                    | Section Number:                                                                                                    |
|                                                                                                    | Search Start Over                                                                                                    |
|                                                                                                    |                                                                                                    |
|                                                                                                    |                                                                                                    |
|                                                                                                    | Important Note: If you have not signed a contract for this particular term, the system will require you to submit a notetaker contract after you click Continue to Verify Your Classes. |
|                                                                                                    | Continue to Verify Your Classes                                                                                                    |

NOTE: Typically you will find the SLN number(s) in the recruitment email you receive from our office, however, you can also find the SLN numbers for all your classes on MyPlan.

- 1. Select the correct school term.
- Enter the SLN of the class you are volunteering for in the boxes under "Step 2." NOTE: If you are willing to share notes for other classes you are in, please enter their SLNs. If we have a DRS student in any of your other classes, we will assign you and you'll be notified via email to start uploading notes.
- 3. Click Continue to Verify Your Classes.

| e     |           |        |              |
|-------|-----------|--------|--------------|
|       | CO DOO    | Notata | Income Teach |
| . vve | IC OFFICE |        |              |
|       |           |        |              |

## UNIVERSITY of WASHINGTON

#### DISABILITY RESOURCES FOR STUDENTS

| My Dashboard Note                                                       | taker       |                              |                                                                                                    |           |
|-------------------------------------------------------------------------|-------------|------------------------------|----------------------------------------------------------------------------------------------------|-----------|
| Home » Notetaker Access                                                 | » Noteta    | ker Home                     |                                                                                                    |           |
| ¥ Tools                                                                 |             |                              | ΛE                                                                                                    |           |
| <ul> <li>Request and View Assig</li> <li>Notetaker Contracts</li> </ul> | gnments     | Previous Term                | Term: Fall 2013                                                                                             | Next Term |
| > Upload and View Not                                                   | es          | Step 3: Verify Your Clas     | sses                                                                                                    |           |
|                                                                         |             | Please verify your class sch | hedule, if it is correct check the box and click Submit Your Class Schedule to request a notetaking assignm | ent.      |
|                                                                         |             | CRN S                        | SBJ CRS SEC Course Title                                                                                    | CMPS      |
|                                                                         |             | I0154 AF                     | RAM 150 0AA Intro Af-Am History                                                                             | Seattle   |
|                                                                         |             |                              | Submit Your Class Schedule Cancel                                                                           |           |
| NEED HELP?                                                              | DISAB       | ILITY RESOURCES FOR          | STUDENTS                                                                                                    |           |
| Access Tutorials                                                        | Univ        | ersity of Washington         |                                                                                                    |           |
| Contact Our Office                                                      | Mary        | Gates 011, Box 352808        | Website: http://disability.uw.edu Phone: (206) 543 - 8924                                                   |           |
| Read Disclaimer                                                         | Seat        | tle, WA 98195-2808           | Ernail Us: uwdrs@uw.edu Fax: (206) 616 - 8379                                                               |           |
| Licensed to Accessible Infor                                            | rmation Mar | nagement LLC Copyright © 2   | 2010-2013 by Haris Gunadi. All rights reserved.                                                             |           |

- 1. Check box(es) next to your class(es)
- 2. Click on Submit Your Class Schedule

## **Uploading Notes**

Click on <u>Upload and View Notes</u> under "Tools" on the left side of the screen. Clicking that link will take you to this screen:

| Welcome Notetaker                                                | Testi                                            |                                        | My Profile                  | My Mailbox (Sent E-Mails)         | Sign Out |
|------------------------------------------------------------------|--------------------------------------------------|----------------------------------------|-----------------------------|-----------------------------------|----------|
| W                                                                | UNIVERSITY of WASH                               | NGTON<br>IDENTS                        |                             |                                   |          |
| My Dashboard                                                     | Notetaker                                        |                                        |                             |                                   |          |
| Home » Notetaker Ar                                              | UPLOADING NOTES                                  |                                        |                             |                                   |          |
| <ul> <li>Request and View</li> <li>Notetaker Contract</li> </ul> | Uploading Instructions: Please scan y<br>upload. | our document at 150 dpi as the scanner | r <b>esolution</b> . The ma | ximum allowable file size is 1 ME | 3 per    |
| · <u>opticat and view</u>                                        | Select Class                                     | Select One                             | •                           |                                   |          |
|                                                                  | Notes for                                        | Select Day(s)*                         |                             |                                   |          |
|                                                                  |                                                  | Monday                                 | Tues                        | iday                              |          |
|                                                                  |                                                  | Friday                                 | Satu                        | rday                              |          |
|                                                                  | Select File                                      | Choose File No file chosen             |                             | 1                                 |          |
|                                                                  |                                                  | Upload Notes                           |                             | ]                                 |          |
|                                                                  |                                                  | No Note Uploaded Under Your Profile fo | or the Current Te           | m                                 |          |

### In the "File Information" section, select the appropriate class from the drop down menu. Then, select the corresponding week from the "Notes for:" drop down menu.

| Washington/notetaker/Upload.asp                                                                              | X                                                   |                                                                                                    |                                  |                                   |          |
|----------------------------------------------------------------------------------------------------|-----------------------------------------------------|----------------------------------------------------------------------------------------------------|----------------------------------|-----------------------------------|----------|
| Welcome Notetaker Test!                                                                                      |                                                     |                                                                                                    | My Profile                       | My Mailbox (Sent E-Mails)         | Sign Out |
|                                                                                                    | <b>ERSITY</b> of WASHII                             | NGTON<br>DENTS                                                                                                    |                                  |                                   |          |
| My Dashboard Notetaker                                                                                       |                                                     |                                                                                                    |                                  |                                   |          |
| Home » Notetaker Access » Uploa                                                                              | iding Notes                                         |                                                                                                    |                                  |                                   |          |
| ¥ Tools                                                                                                    | UPLOADING NOTES                                     |                                                                                                    |                                  |                                   |          |
| <ul> <li>Request and View Assignments</li> <li>Notetaker Contracts</li> <li>Upload and View Notes</li> </ul> | Uploading Instructions: Please scan your<br>upload. | r document at <b>150 dpi a</b>                                                                                                    | s the scanner resolution. The ma | ximum allowable file size is 1 ME | 3 per    |
|                                                                                                    | Select Class*:                                      | MUS 1665.001 -                                                                                                    | Graduate Level Tuba 💌            |                                   |          |
|                                                                                                    | Notes for*:                                         | Select One  Select One                                                                                                    |                                  |                                   |          |
|                                                                                                    | Select File:                                        | Week 1<br>Week 2<br>Week 3<br>Week 4<br>Week 5<br>Week 6<br>Week 7<br>Week 8<br>Week 7<br>Week 8<br>Week 9<br>Week 10<br>Week 11<br>Week 12<br>Week 13<br>Week 14<br>Week 15<br>Week 17 | E chosen                         | day<br>sday<br>day                |          |
|                                                                                                    |                                                     | Week 18                                                                                                    | Your Profile for the Current Ter | m                                 |          |

#### My Profile My Mailbox (Sent E-Mails) Sign Out

#### **UNIVERSITY** *of* **WASHINGTON** DISABILITY RESOURCES FOR STUDENTS

My Dashboard

Home » Notetaker Access » Unloading Notes

Notetaker

| ¥ Tools                                                                                                    | UPLOADING NOTES                                                                                                    |
|----------------------------------------------------------------------------------------------------|----------------------------------------------------------------------------------------------------|
| <ul> <li>Request and View Assignments</li> <li>Notetaker Contracts</li> <li>Upload and View Notes</li> </ul> | Uploading Instructions: Please scan your document at 150 dpi as the scanner resolution. The maximum allowable file size is 1 MB per<br>upload.           File Information           Select Class*:         MUS 1665.001 - Graduate Level Tuba |
|                                                                                                    | Notes for*: Week 1<br>Select Day(s)*<br>Monday<br>Wednesday<br>Friday<br>Sunday<br>Tuesday<br>Thursday<br>Saturday<br>Sunday                                                                                                    |
|                                                                                                    | Select File: Choose File No file chosen Upload Notes                                                                                                    |

# Select the day the notes were taken in the "Select Day(s)" box.

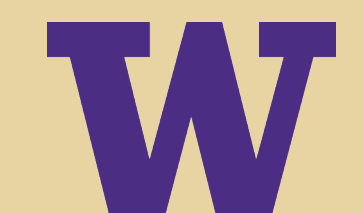

|                                                                                                    | 8 Welcome Notetaker Test                                                                                                    |                     |                                                                      |                                                          | My Profile My Mailbox (Se                                       | nt E-Mails) Sig           |
|----------------------------------------------------------------------------------------------------|----------------------------------------------------------------------------------------------------|---------------------|----------------------------------------------------------------------|----------------------------------------------------------|-----------------------------------------------------------------|---------------------------|
| Open                                                                                                    | ✓ ↓↓ Search L                                                                                                    |                     | WASHI                                                                | NGTON                                                    |                                                                 |                           |
| Organize  Vew folder                                                                                                    |                                                                                                    | RC                  | ES FOR STUI                                                          | DENTS                                                    |                                                                 |                           |
| Favorites Favorites Favor | Adobe Acrobat Document<br>Microsoft OneNote 2010<br>Shortcut<br>2.81 KB<br>Microsoft Outlook 2010<br>Shortcut<br>2.95 KB<br>Microsoft Word 2010<br>Shortcut<br>2.95 KB<br>Mozila Firefox<br>Shortcut<br>1.12 KB<br>Microsoft PowerPoint Presentation<br>2.13 MB<br>Pofe mail addresses<br>Microsoft Excel Worksheet<br>48.8 KB | G N<br>ruct<br>atio | NOTES<br>ions: Please scan you<br>n<br>Select Class*:<br>Notes for*: | MUS 1665.001 - Graduate                                  | aner resolution. The maximum allowable fil                      | e size is <b>1 MB</b> per |
| 🗣 Network<br>File nar                                                                                                    | PROF STAFF TIMESHEETS JAN-DEC<br>2013 DRS<br>Microsoft Word Document<br>T5.0 KB<br>Scanned Exams &<br>Size: 15.0 KB<br>Date modified: 7/29/2013 10:09 AM                                                                                                    | ▼<br>Cancel         | Select File:                                                         | Monday Wednesday Friday Sunday Choose File No file chose | <ul> <li>Tuesday</li> <li>Thursday</li> <li>Saturday</li> </ul> |                           |

- 1. Click "Choose File" and select the correct file from your computer
- 2. Click "Open"
- 3. Finally, click "Upload Notes"

# Once uploaded, the files will appear and you can view your notes here:

| Welcome Notetaker Test! |                                                                                                    |                             |                |                              | My Profile            | My Mailbox (S       | Sent E-Mails)                | Sign Out  |   |  |
|-------------------------|----------------------------------------------------------------------------------------------------|-----------------------------|----------------|------------------------------|-----------------------|---------------------|------------------------------|-----------|---|--|
|                         |                                                                                                    |                             |                | Select Day(s)*               |                       |                     |                              |           |   |  |
|                         |                                                                                                    |                             |                | Monday                       | Tues                  | day                 |                              |           |   |  |
|                         |                                                                                                    |                             |                | Wednesday                    | Thurs                 | sday                |                              |           |   |  |
|                         |                                                                                                    |                             |                | 🔲 Friday                     | Satur                 | day                 |                              |           |   |  |
|                         |                                                                                                    |                             |                | Sunday                       |                       |                     |                              |           |   |  |
|                         |                                                                                                    |                             |                |                              |                       |                     |                              |           |   |  |
|                         |                                                                                                    |                             | Select File:   | Choose File No file          | e chosen              |                     |                              |           |   |  |
|                         |                                                                                                    |                             |                | Upload Notes                 |                       |                     |                              |           |   |  |
|                         |                                                                                                    |                             |                |                              |                       |                     |                              |           |   |  |
|                         | Number of Rec                                                                                                    | ords Found                  | 1              |                              | Sho                   | w Limit: <b>100</b> | <ul> <li>per Page</li> </ul> | Update    |   |  |
|                         | Showing Recor                                                                                                    | rds: 1 - 1                  | -              |                              | ivavigate i           | o rage. 1           |                              | ious next | - |  |
|                         | SBJ                                                                                                    | CRS                         | SEC            | Notes Title                  | Date Uploaded         | Size                | Delete                       | View      |   |  |
|                         | MUS                                                                                                    | 1665                        | 001            | Notes for Week 1 (Monday)    | ) 09/06/2013          | 15 KB               | Delete                       | View      |   |  |
|                         | Questions?                                                                                                    | Contact Us                  | 1              |                              |                       |                     |                              | _         | _ |  |
|                         | Please conta                                                                                                    | ect our office i            | if you have an | y questions regarding your n | otetaking assignment. |                     |                              |           |   |  |
|                         | Disability R                                                                                                    | esources fo                 | or Students    | (DRS)                        |                       |                     |                              |           |   |  |
|                         | Seattle, WA                                                                                                    | 98195-2808                  | 506            |                              |                       |                     |                              |           |   |  |
|                         | Email: uwdrs<br>Website: http://www.com/commonstance/commonstance/commons | s@uw.edu<br>p://disability. | uw.edu         |                              |                       |                     |                              |           |   |  |
|                         | Phone: (206                                                                                                    | ) 543 - 8924                |                |                              |                       |                     |                              |           |   |  |
|                         | Fax: (206) 6                                                                                                    | 16 - 8379                   |                |                              |                       |                     |                              |           |   |  |
|                         |                                                                                                    |                             |                |                              |                       |                     |                              |           |   |  |
|                         |                                                                                                    |                             |                |                              |                       |                     |                              | _         |   |  |

# **Notetaking Resources**

If you would like some tips on best practices for notetaking, please explore the resources linked below:

- > <u>Cornell Notetaking Method</u>
- > <u>Utah State University College</u> <u>Notetaking Training</u>

# Thank you so much for volunteering to be a notetaker!